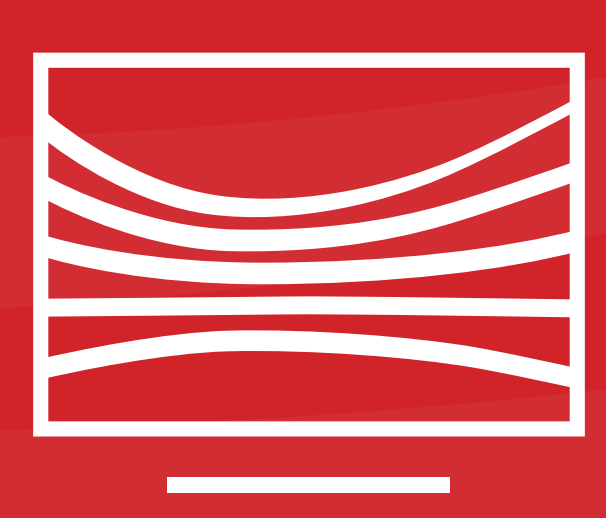

# GNO TV platform registration guide

Εθνική Λυρική Σκηνή

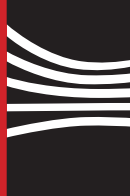

Greek National Opera

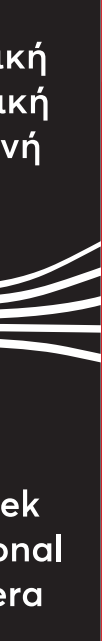

The ticket you have purchased gives you the right of access to a video on demand platform exclusively through the website https://nationalopera.gr/gnotv/en/. To watch the performances of GNO TV, you first need to create a new user account, irrespective of your registration on the website where you purchased your ticket from.

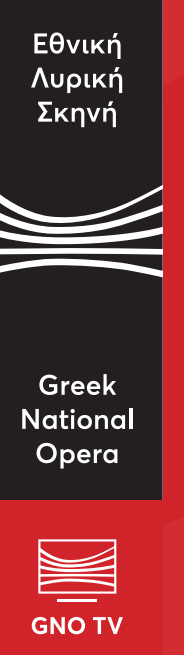

After having obtained the unique code that appears on your ticket, go to the GNO TV website (tv.nationalopera.gr/en) and register on the platform. First click on the option Login / Register in the upper right hand corner of the screen.

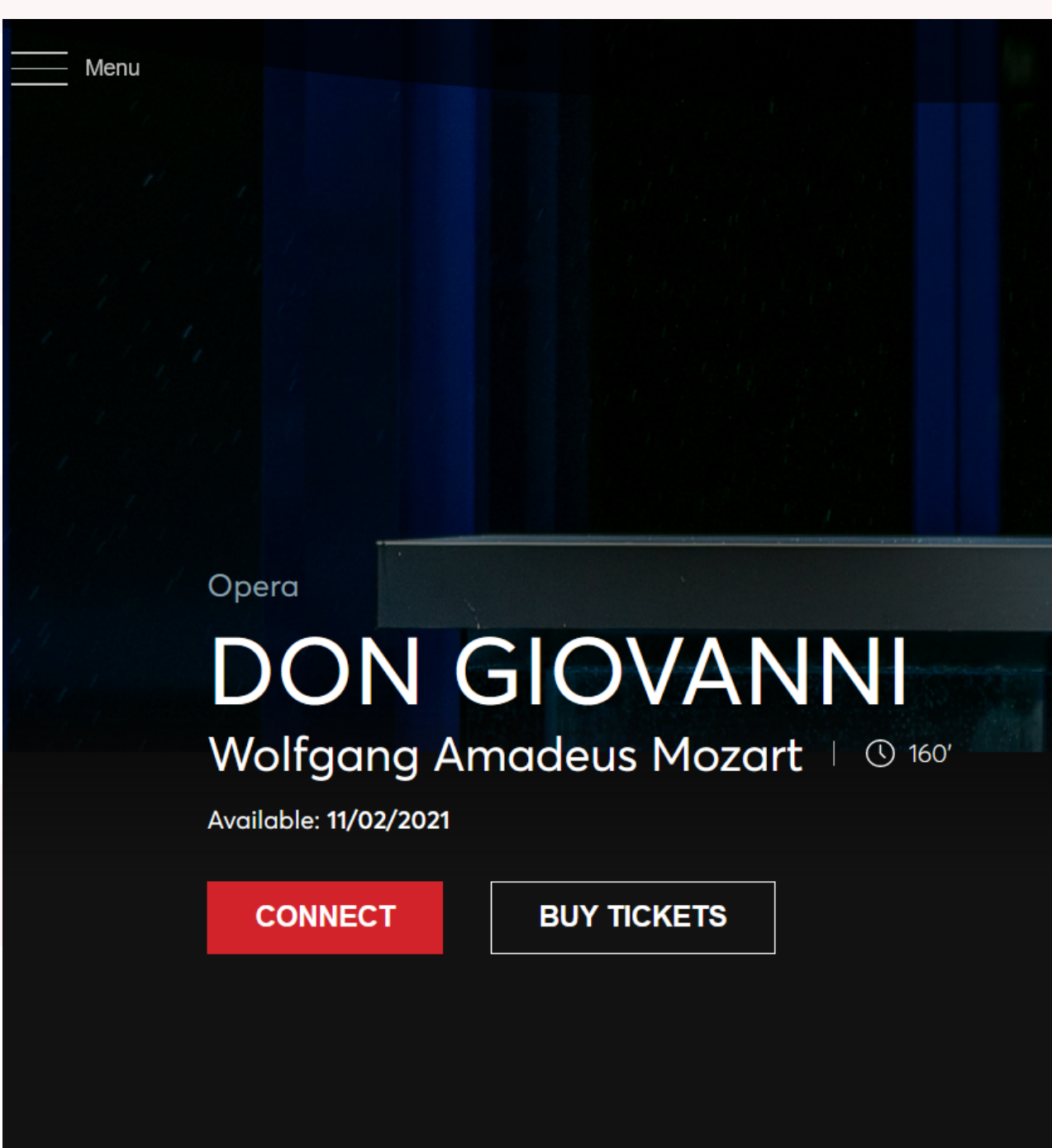

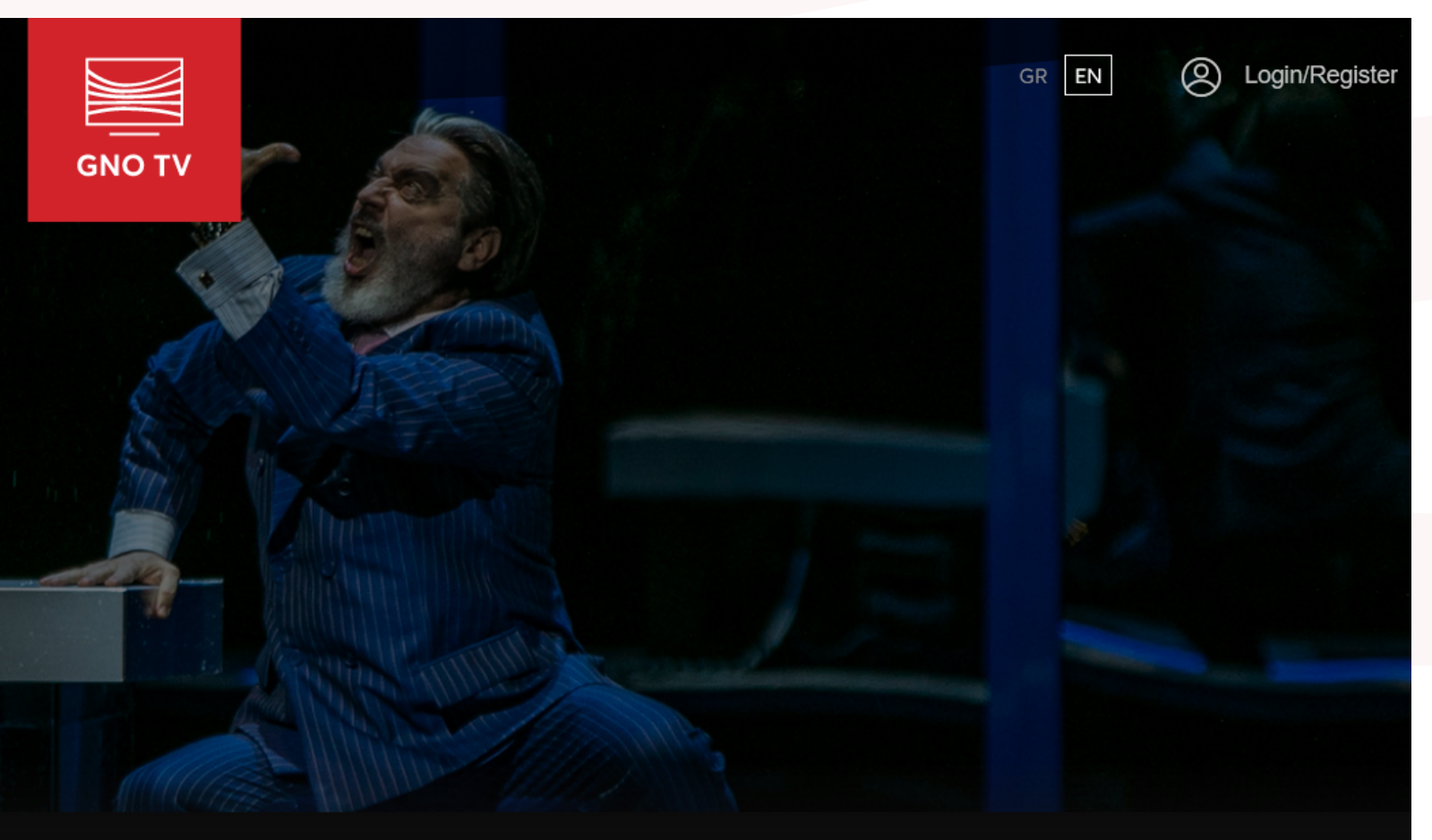

LEAD DONOR OF THE GNO & PRODUCTION DONG

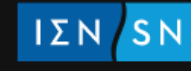

IΣN SNF ΙΔΡΥΜΑ ΣΤΑΥΡΟΣ ΝΙΑΡΧΟΣ STAVROS NIARCHOS FOUNDATION

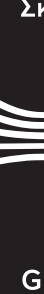

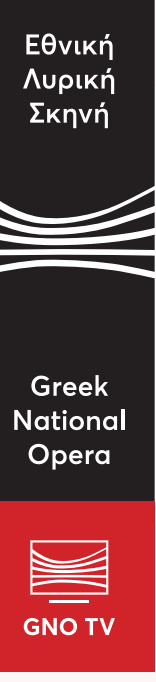

Click on the option **Register** on the right side of the screen.

|                | gin              |         |
|----------------|------------------|---------|
| Ŭ              |                  |         |
| *⊑no a:l       |                  |         |
| Email          |                  |         |
|                |                  |         |
| Password       | Opera            | <b></b> |
| Forgot passwor | rd?              |         |
|                |                  |         |
| LOG IN         |                  |         |
|                | able: 11/02/2021 |         |
|                |                  |         |
|                |                  |         |
|                |                  |         |
|                |                  |         |
|                |                  |         |
|                |                  |         |
|                |                  |         |

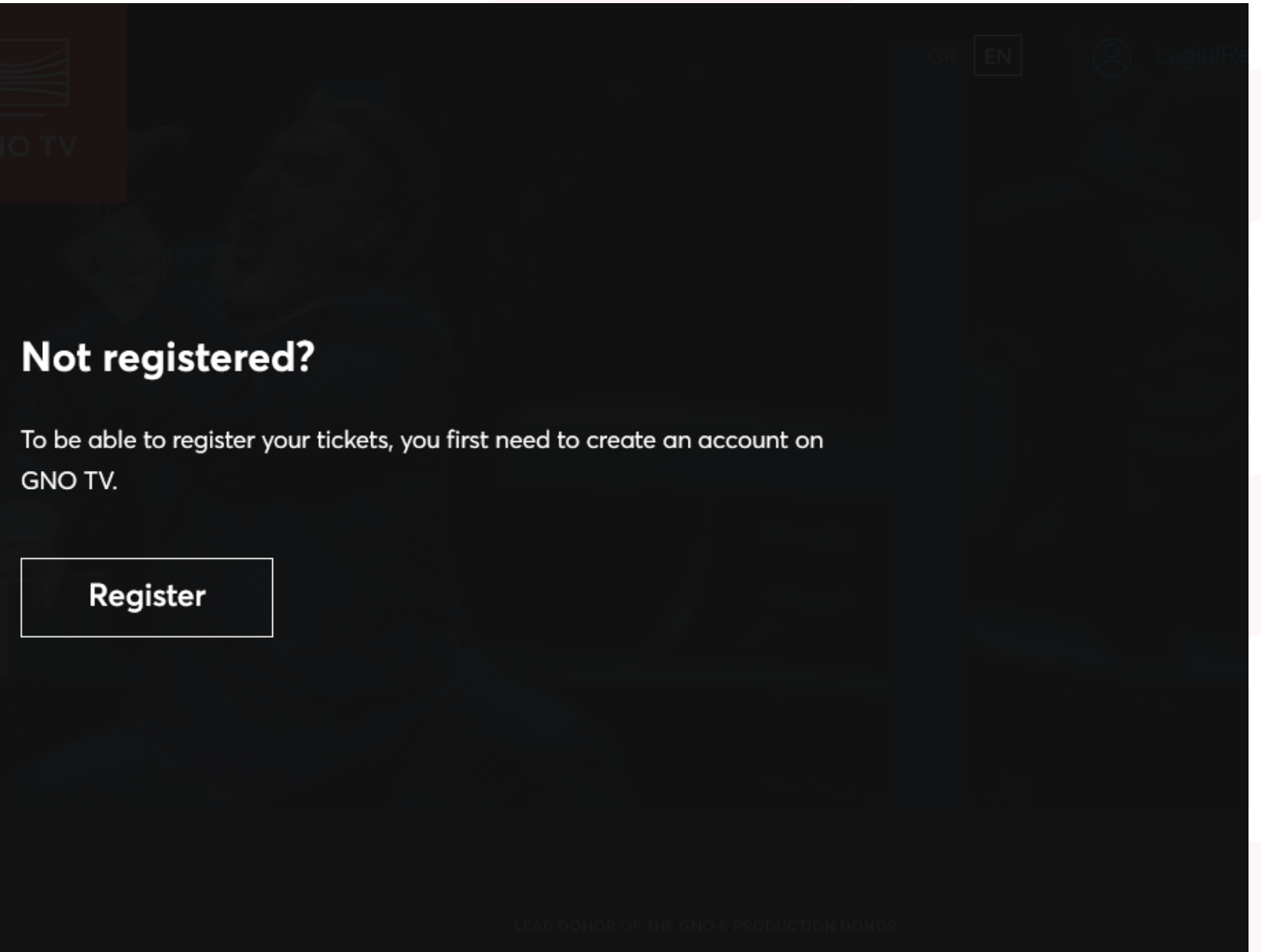

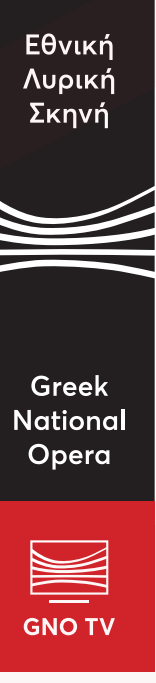

Create your personal account after filling in all the required information. Before clicking <u>REGISTER</u>, make sure you have ticked the boxes below:

- I'm not a robot.
- I have read and accept the terms of use.

Ticking the **Newsletter registration** box is optional and concerns only those who wish to receive GNO TV-related material regularly.

| Menu |                                                                                                    |                |
|------|----------------------------------------------------------------------------------------------------|----------------|
|      | Account creation                                                                                   |                |
|      | Fill in the following form and press "Register". An activation link will be emailed to your inbox. |                |
|      | * Name                                                                                             | * Surname      |
|      | * Email                                                                                            | * Email confir |
|      | * Password                                                                                         | * Password c   |
|      | V I'm not a robot                                                                                  |                |
|      | ✓ I have read and accept the terms of use.                                                         |                |
|      | Newsletter registration                                                                            |                |
|      | REGISTER                                                                                           |                |
|      |                                                                                                    |                |

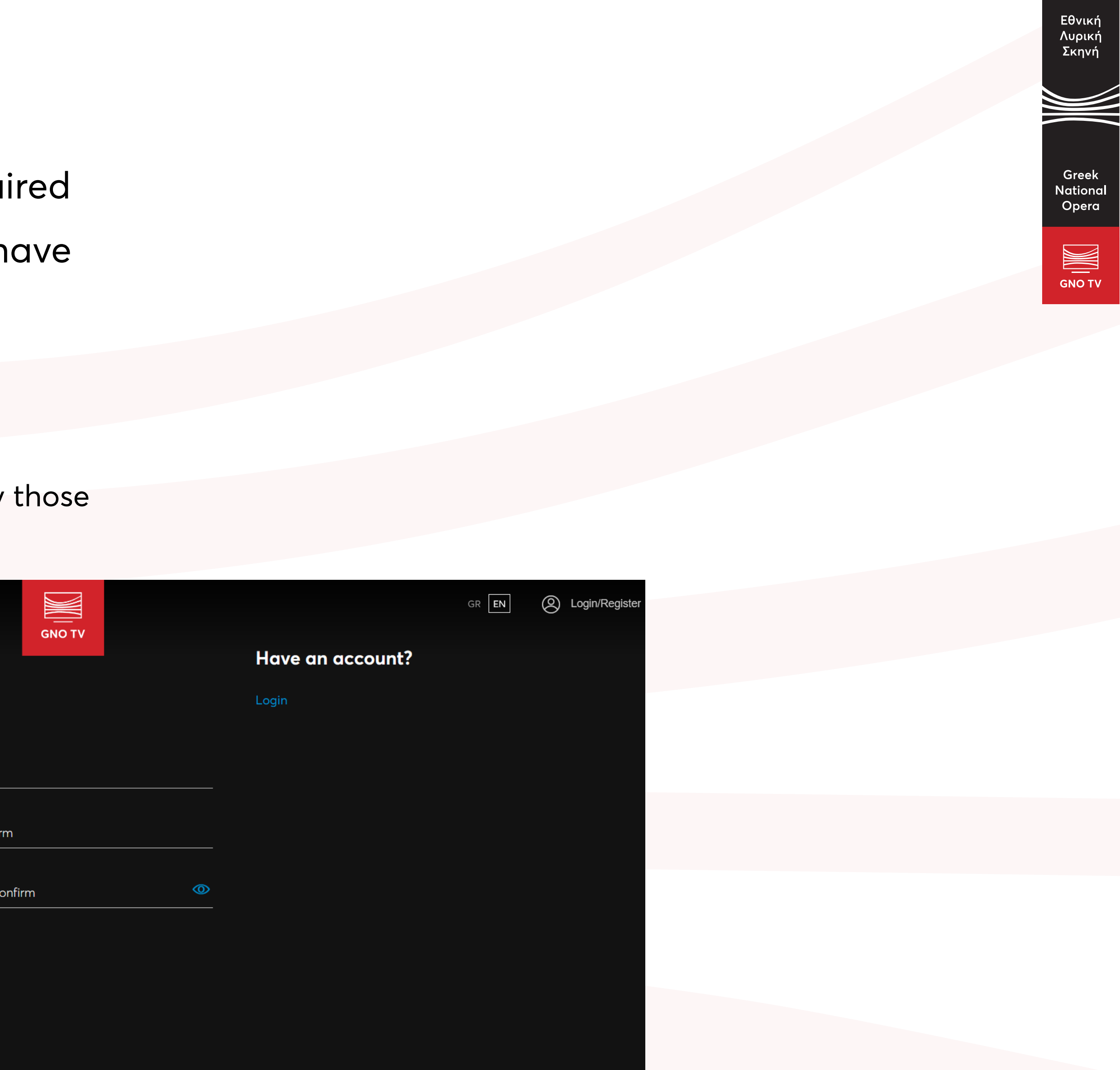

Once the registration process is completed, you will receive a confirmation email. Follow the instructions therein and click on the option **ACTIVATE ACCOUNT** to activate your account.

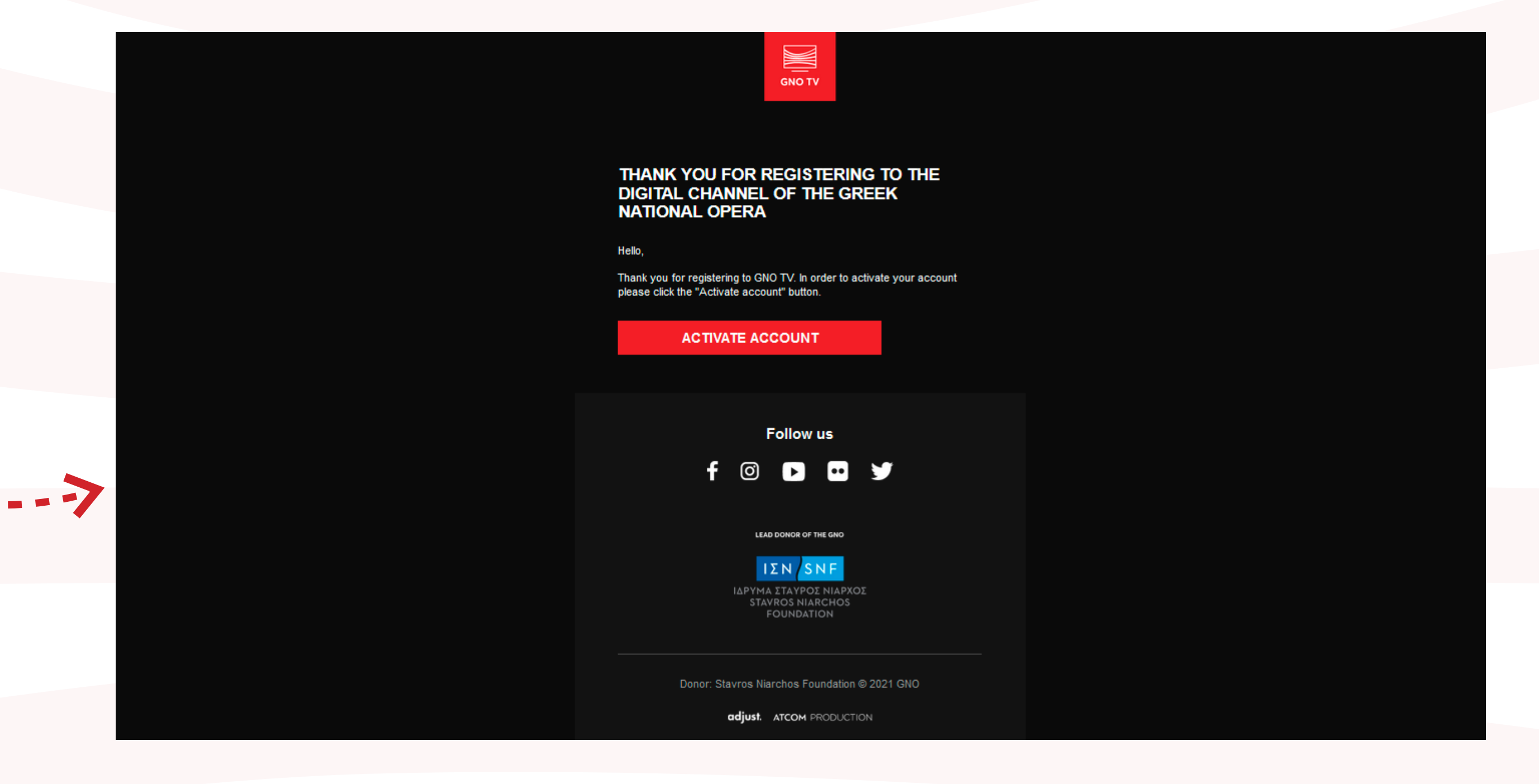

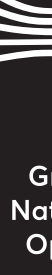

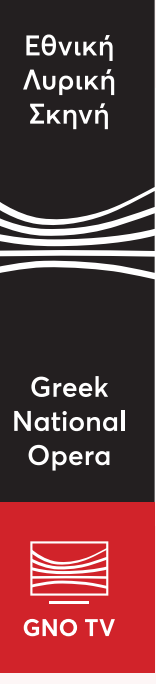

At this point, select the production you have a ticket for, and click on the red box **REGISTER TICKET**.

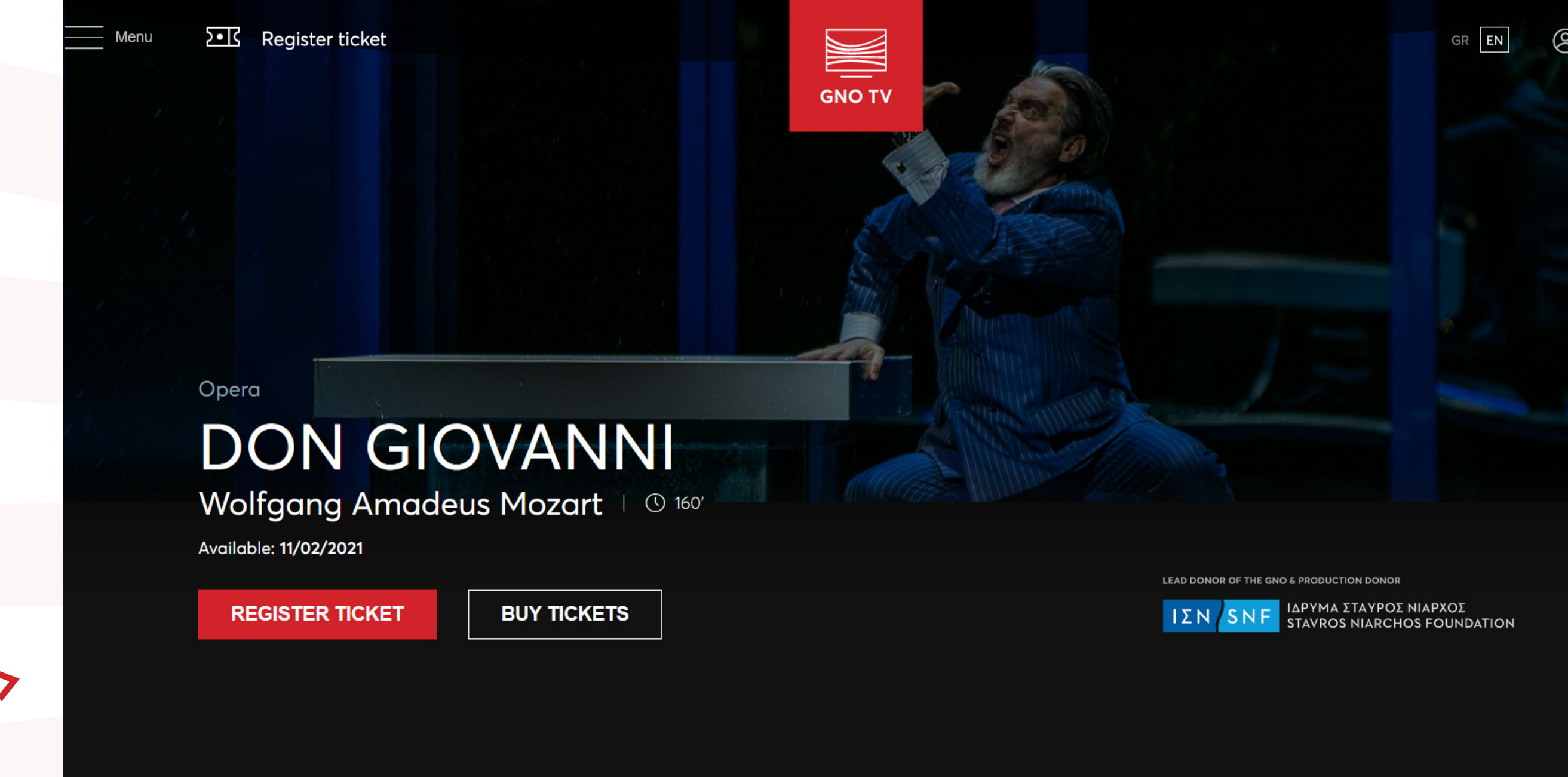

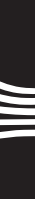

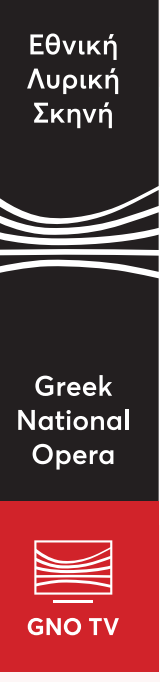

Enter the code in the empty field under the word Ticket. Make sure that the code you type in is the one sent to your personal email address. Then, click on the option **REGISTER TICKET.** 

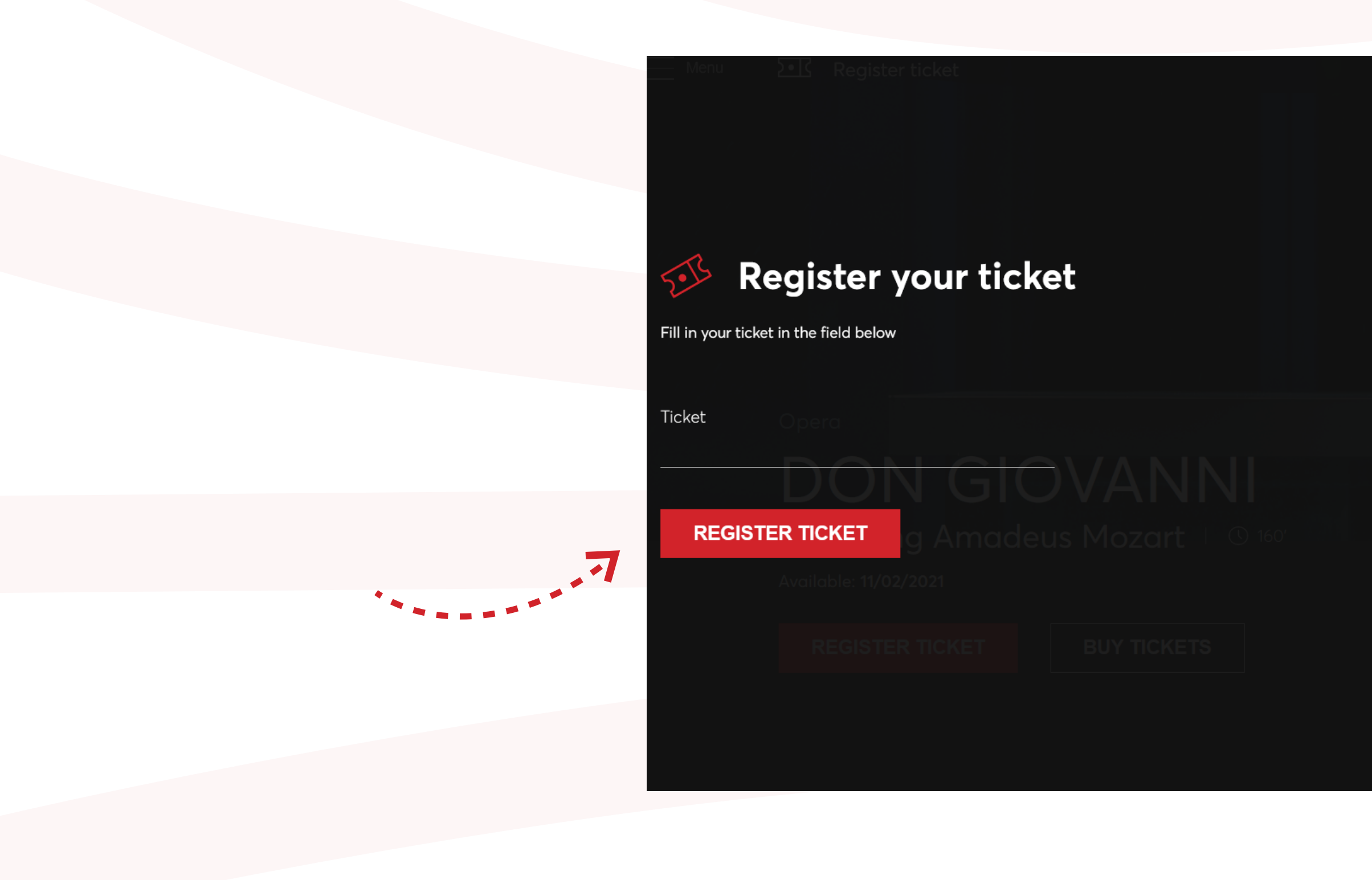

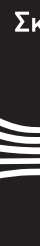

### Don't have a ticket?

Please click below in order to buy tickets for the GNO TV performances.

BUY TICKETS

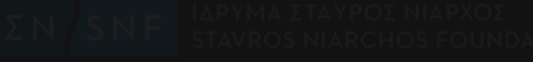

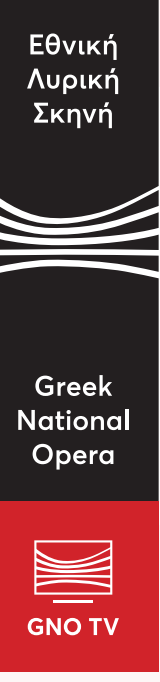

If the code has been correctly entered, the message Your ticket is registered! will appear.

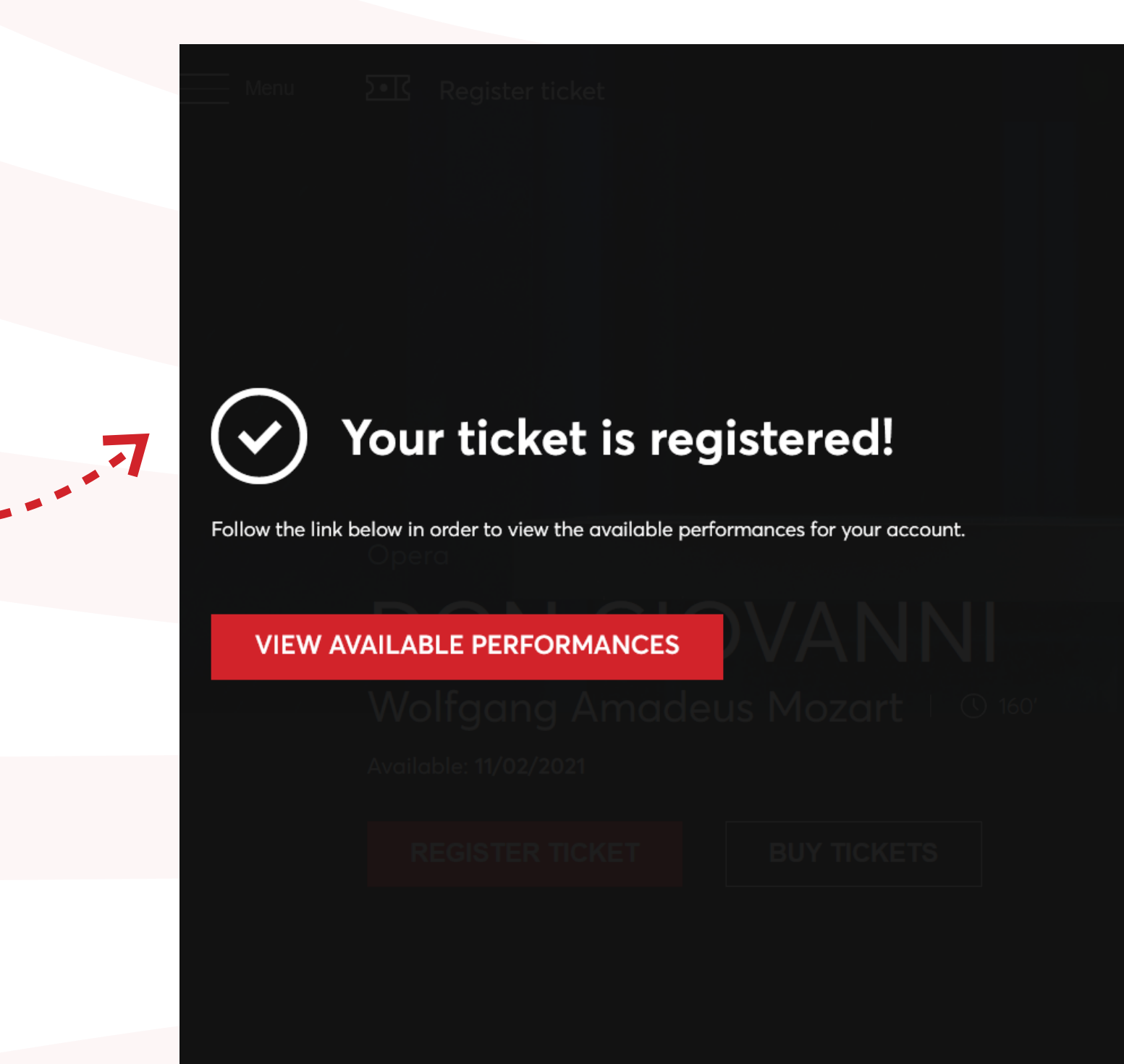

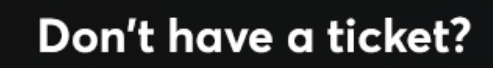

Please click below in order to buy tickets for the GNO TV performances.

**BUY TICKETS** 

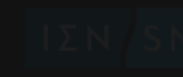

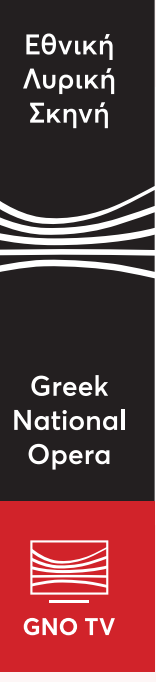

# **IMPORTANT NOTE:**

Keep in mind that your ticket is valid for a period of 30 days, starting not from the moment you purchased it, but from the moment you click on the option **PLAY**. In case you haven't clicked on this option, the 30-day period will start from the moment you do it.

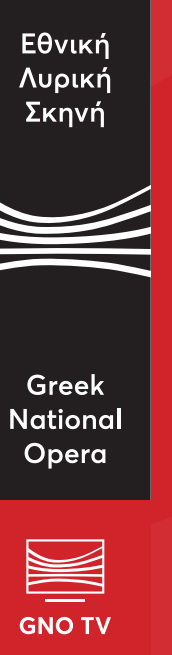

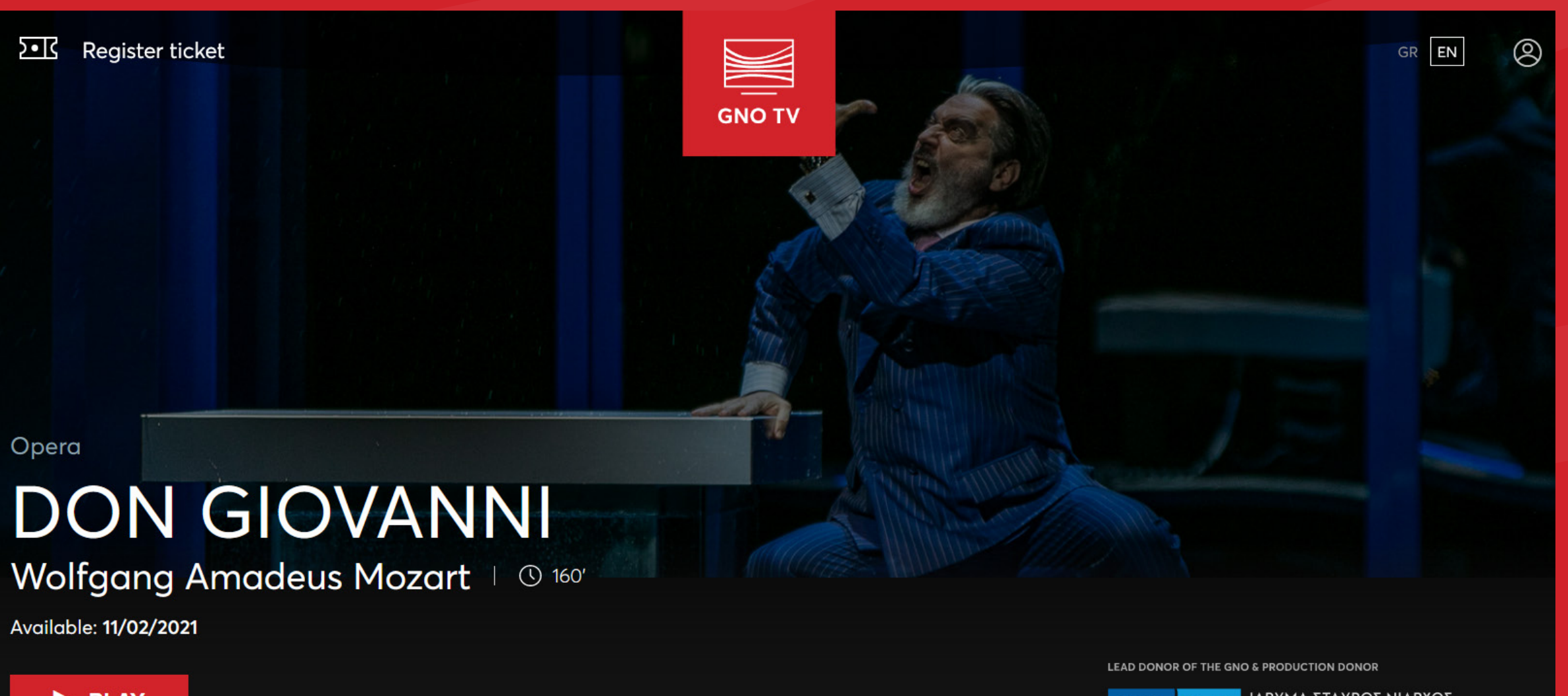

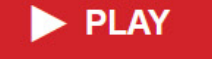

ΥΜΑ ΣΤΑΥΡΟΣ ΝΙΑΡΧΟΣ

∕lenu

# For any problem you may encounter with the GNO TV platform, you can contact us at:

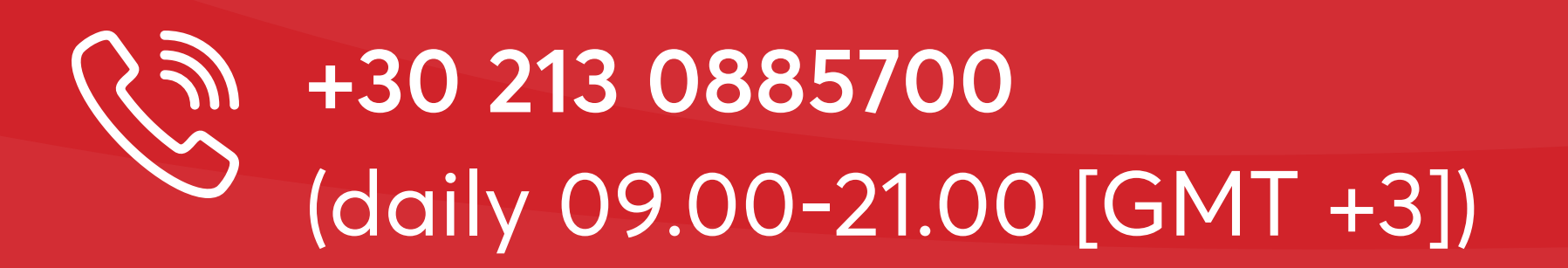

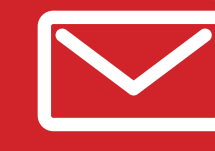

**Solution** gnotvsupport@nationalopera.gr

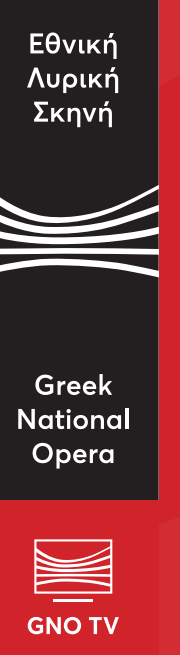